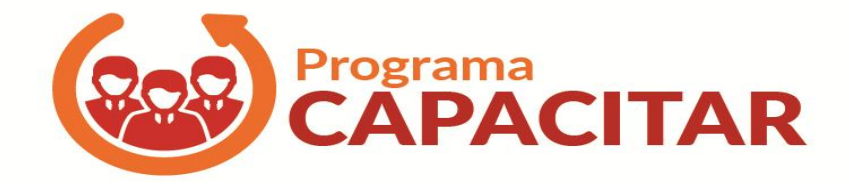

Manual Programa Capacitar – Acesso servidor

### <u>Sistema</u>

#### DCGDES/2017

# Manual de Acesso ao Sistema para realização das avaliações e emissão do certificado, do Programa CAPACITAR – SEPLAG - Acesso "ALUNO/SERVIDOR"

Com o objetivo de unificar em um único sistema todo o processo de gestão dos cursos realizados pelo projeto "CAPACITAR", a Subsecretaria de Gestão de Pessoas/ Diretoria Central de Gestão do Desenvolvimento dos Servidores disponibiliza para uso o "Sistema de Capacitação".

Este manual de forma didática e em linguagem simples, disponibiliza as descrições das etapas a serem pecorridas para o acesso do participante cadastrado. Sendo elas: avaliação de reação, realização da prova do especialista, emissão do certificado e declaração.

Ressaltamos a importância de utilizar o preenchimento da avaliação de reação, como um mecanismo de sugestões e criticas possibilitando, assim, cada vez mais, buscarmos melhorias para o projeto.

## SUMÁRIO

| 1.0 PRIMEIRO ACESSO "SERVIDOR/ALUNO" |   |
|--------------------------------------|---|
| 2.0 TROCA DE SENHA                   | 5 |
| 3.0 VISUALIZAÇÃO DA EMENTA DO CURSO  | 6 |
| 4.0 VISUALIZAÇÃO DOS CURSOS          | 7 |
| 5.0 AVALIAÇÃO DE SATISFAÇÃO          |   |
| 6.0 REALIZAÇÃO DE PROVA              |   |
| 7.0 EMISSÃO DE CERTIFICADO           |   |
| 8.0 EMISSÃO DECLARAÇÃO               |   |

#### Manual do Servidor/Aluno

Orientações: Para melhor visualização das telas, é necessário utilização do Google Chrome ou Mozilla Firefox.

Para acessar o sistema é necessário ENTRAR NO ENDEREÇO ELETRONICO: <u>http://capacitacao.planejamento.mg.gov.br/</u>

Para utilização do sitema, o servidor/aluno já deverá ter sido cadastrado pelo RH do seu órgão/entidade.

Será encaminhado um e-mail de confirmação de cadastro pelo sistema de capacitação, informando um **login e senha** para o primeiro acesso do sistema.

#### 1. Primeiro acesso "SERVIDOR/ALUNO"

| efox 💌 🗍 🗍 Sistem      | na de capacitação                     | +                                               | -                    | -                   | -              |          |                  | ×  |
|------------------------|---------------------------------------|-------------------------------------------------|----------------------|---------------------|----------------|----------|------------------|----|
| 🛞 capacitacao.planej   | jamento. <b>mg.gov.br</b> /index?act= | logout                                          | ☆ ⊽ C 8              | Google              | P              | - 13     | +                | 1  |
| iis visitados [] Prime | eiros passos 门 Galería do Wel         | b Slice 📋 Sites Sugeridos                       |                      |                     |                |          |                  |    |
|                        | TACÃO                                 |                                                 |                      |                     |                |          |                  |    |
| APACI                  | IAÇAU                                 |                                                 |                      |                     |                |          |                  |    |
|                        |                                       |                                                 |                      | Fale cond           | isco – Sistema | ı de cap | acitaç           | ão |
|                        |                                       |                                                 |                      |                     |                |          |                  |    |
| AVISOS                 |                                       |                                                 |                      |                     |                |          |                  |    |
| 1) Você está acessa    | ando um sistema governam              | ental, de responsabilidade do Governo do Estado | o de Minas Gerais.   |                     |                |          |                  |    |
| 2) A utilização do s   | sistema é monitorada consta           | antemente, sendo que para entrar você deve con  | cordar em ceder dado | os de uso e informa | ıções pessoai  | s.       |                  |    |
| 5) A utilização não    | prevista nos manuais do sis           | stema constitui crime.                          |                      |                     |                |          |                  |    |
| Download do manu       | ual de utilização do sistema:         | : manual.pdf                                    |                      |                     |                |          |                  |    |
|                        |                                       |                                                 |                      |                     |                |          |                  |    |
|                        |                                       | Nome de usuário                                 |                      |                     |                |          |                  |    |
|                        | 1° Passo                              | ALUNO/SERVIDOR                                  |                      |                     |                |          |                  |    |
|                        |                                       | Senha                                           |                      |                     |                |          |                  |    |
|                        | 2° Passo                              |                                                 |                      |                     |                |          |                  |    |
|                        |                                       |                                                 | _                    |                     |                |          |                  |    |
|                        |                                       |                                                 | ogin                 |                     |                |          |                  |    |
|                        |                                       |                                                 |                      |                     |                |          |                  |    |
|                        |                                       | Esqueceu sua senha?                             |                      |                     |                |          |                  |    |
|                        |                                       | Confirmar autenticidade de ce                   | rtificado            |                     |                |          |                  |    |
|                        |                                       |                                                 |                      |                     |                |          | _                |    |
|                        |                                       |                                                 |                      | PT 🗃                | · P 🔁          | ¢ 12     | 11:05<br>/08/201 | 4  |

#### 2. Troca de senha

É obrigatória a alteração da senha de acesso encaminhada pelo sistema. Deve-se inserir a senha atual (enviada por e-mail) e acrescentar uma nova e confirma-la novamente.

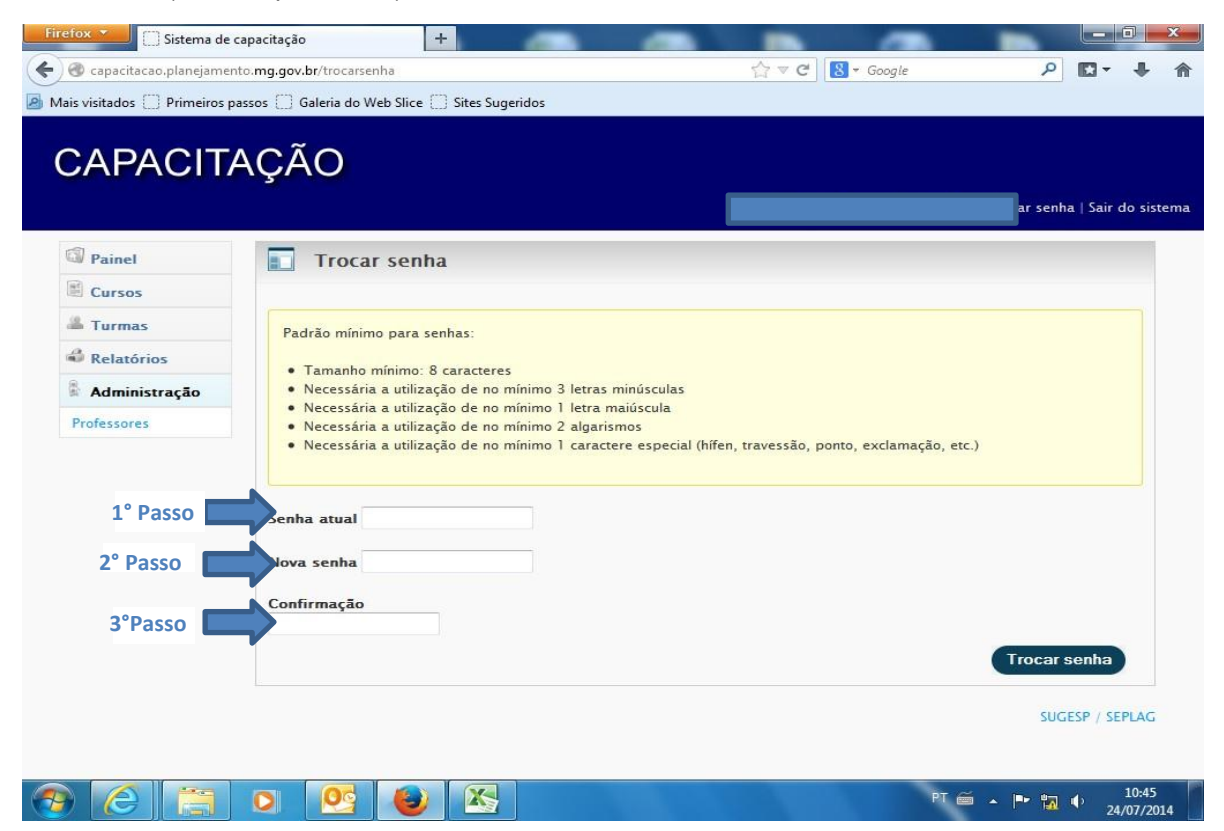

Ao abrir o sistema, será visualizada a tela inicial abaixo:

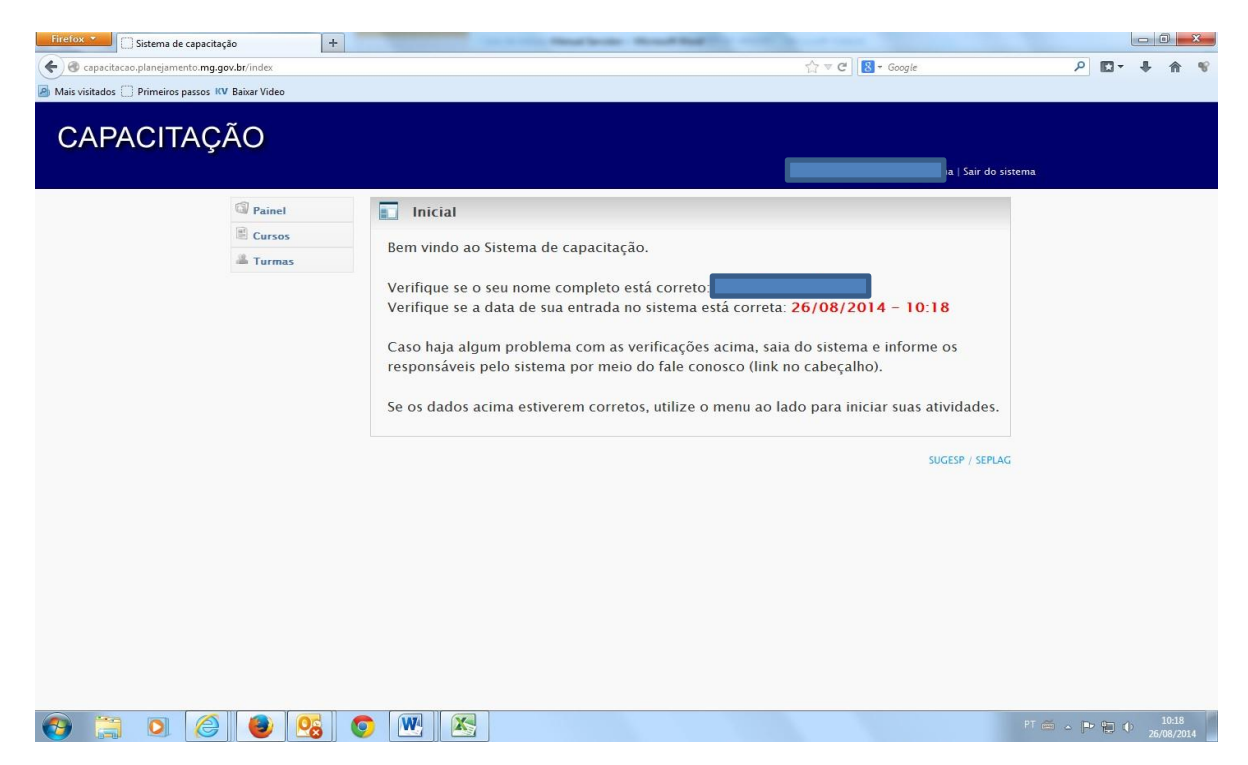

#### 3. Visualização da Ementa do Curso.

Para o servidor/aluno, poder visualizar a ementa do curso para o qual foi cadastrado, deverá:

- Clicar em curso;
- Cursos;
- Visualizar.

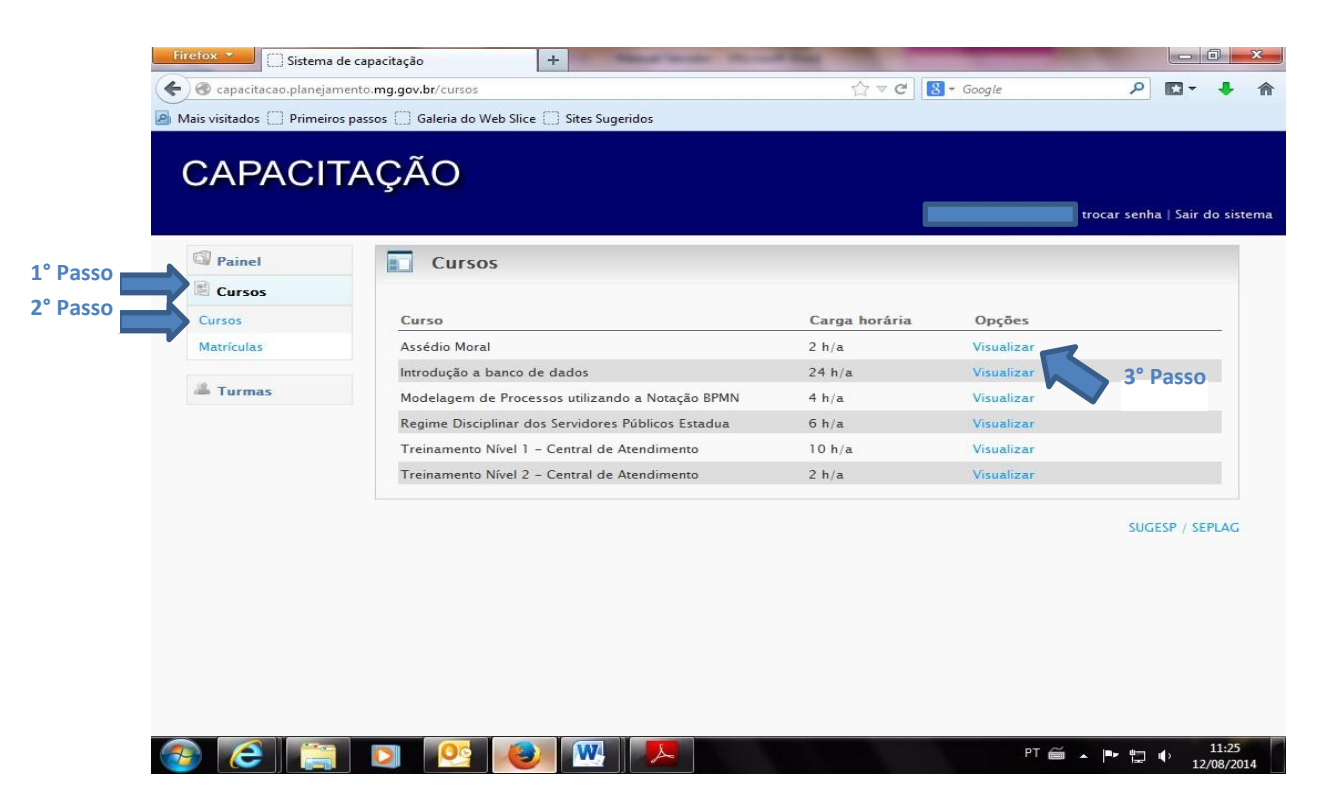

Ao clicar, o servidor/aluno visualizará a ementa (conteúdo) do curso.

| Firefox 💌 🗍 Sistema de capacitação     | +                         | Wand ford                                                                                                    |                                                                                                    |                                   |          |             | - 0            | ×       |
|----------------------------------------|---------------------------|----------------------------------------------------------------------------------------------------|----------------------------------------------------------------------------------------------------|-----------------------------------|----------|-------------|----------------|---------|
| ( Capacitacao.planejamento:mg.gov.br   | r/cursos?opcao=4&codigo=4 | 5                                                                                                    |                                                                                                    | 🛡 🤁 🕈 Google                      | م        | <b>[]</b> - | + 1            | 8 1     |
| Mais visitados Primeiros passos KV Bai | ixar Video                |                                                                                                    |                                                                                                    |                                   |          |             |                |         |
| CAPACITAÇÃ                             | 0                         |                                                                                                    |                                                                                                    | Sair do sist                      | tema     |             |                |         |
| G                                      | Painel                    | Cursos                                                                                                    |                                                                                                    |                                   |          |             |                |         |
|                                        | Cursos                    |                                                                                                    |                                                                                                    |                                   |          |             |                |         |
| c                                      | Cursos                    | Nome do curso                                                                                                    | Carga horária                                                                                                    | Custo por aluno                   |          |             |                |         |
| N                                      | Matrículas                | Modelagem de Processos utilizando a Notação BPMN                                                                                                    | 4                                                                                                    | 700,00                            |          |             |                |         |
| 3                                      | Turmas                    | Ementa                                                                                                    |                                                                                                    |                                   |          |             |                |         |
|                                        |                           | <pre>sintese do Conteudo:<br/>Visão geral da notação de BPM<br/>Conceitos iniciais: apresentação do j<br/>Elementos Básicos e Avançados de BPM<br/>portais ou decisão, artefatos, objetos de con<br/>UTLIZação de ventos condicionais e<br/>Como documentar processos e subprocessos :<br/>Boas Práticas para utilização da not<br/>raias, gateways, exemplos práticos, principa.<br/>mercado);</pre> | histórico de BFNN;<br>N (eventos, atividades,<br>sexão);<br>de comunicação;<br>cos;<br>simples e reusáveis;<br>ação (nomeção das ati<br>Ls ferramentas disponi | raias, E<br>vidades,<br>veis no - |          |             |                |         |
|                                        |                           | Assuntos                                                                                                    |                                                                                                    |                                   |          |             |                |         |
|                                        |                           | Notação BPMN utilizando a ferramenta Bizagi.                                                                                                    |                                                                                                    |                                   |          |             |                |         |
|                                        |                           |                                                                                                    |                                                                                                    | < Voltar                          |          |             |                |         |
|                                        |                           |                                                                                                    |                                                                                                    | SUGESP / SEPLAG                   |          |             |                |         |
| 🚱 📋 🛛 🏉                                | <b>e</b> 8                |                                                                                                    |                                                                                                    |                                   | PT 🗃 👝 🏴 | •           | 10:;<br>26/08/ | 22 2014 |

- 4. Visualização dos Cursos em que o servidor/aluno já foi, ou está inscrito.
  - Clicar em cursos;
  - Matrículas.

Conforme demonstrado abaixo:

|            | Пцілі                                               |       |                 |             | trocar senha   Sair d |
|------------|-----------------------------------------------------|-------|-----------------|-------------|-----------------------|
| <br>Painel | Matrículas                                          |       |                 |             |                       |
| Cursos     | 2013 2014                                           |       |                 |             |                       |
| Matrículas | Curso                                               |       |                 |             |                       |
| 🚢 Turmas   |                                                     |       | -               |             |                       |
|            |                                                     |       |                 |             | Filtrar               |
|            | Curso                                               | Turma | Aluno           | Instituição | Status                |
|            | Assédio Moral                                       | 1     | Katia Fernandes | SEPLAG      | Matriculado(a)        |
|            | Modelagem de Processos utilizando a<br>Notação BPMN | 1     | Katia Fernandes | SEPLAG      | Matriculado(a)        |
|            |                                                     |       |                 |             |                       |
|            |                                                     |       |                 |             |                       |

#### Selecionar o curso, clicar em filtrar.

| Painel     | Matrículas                                           |           |                 |             |                |
|------------|------------------------------------------------------|-----------|-----------------|-------------|----------------|
| Cursos     | 2013 2014                                            |           | 3° Pa           | SSO         | 4º Dacca       |
| Cursos     | LUIS LUIT                                            |           |                 |             | 4 Passo        |
| Matrículas | Curso                                                |           |                 |             |                |
| Turmas     | Modelagem de Processos utilizando a                  | Notação B |                 |             | M              |
|            |                                                      |           |                 |             | Filtrar        |
|            |                                                      |           |                 |             |                |
|            | Curso                                                | Turma     | Aluno           | Instituição | Status         |
|            | Assédio Moral<br>Modelagem de Processos utilizando a | 1         | Katia Fernandes | SEPLAG      | Matriculado(a) |
|            | Note agent de Frocessos utilizando a                 | 1         | Katia Fernandes | SEPLAG      | Matriculado(a) |

#### 5. Avaliação de Satisfação.

Para realizar a avaliação de satisfação, o participante deverá:

- Clicar em turmas,
- Avaliações.

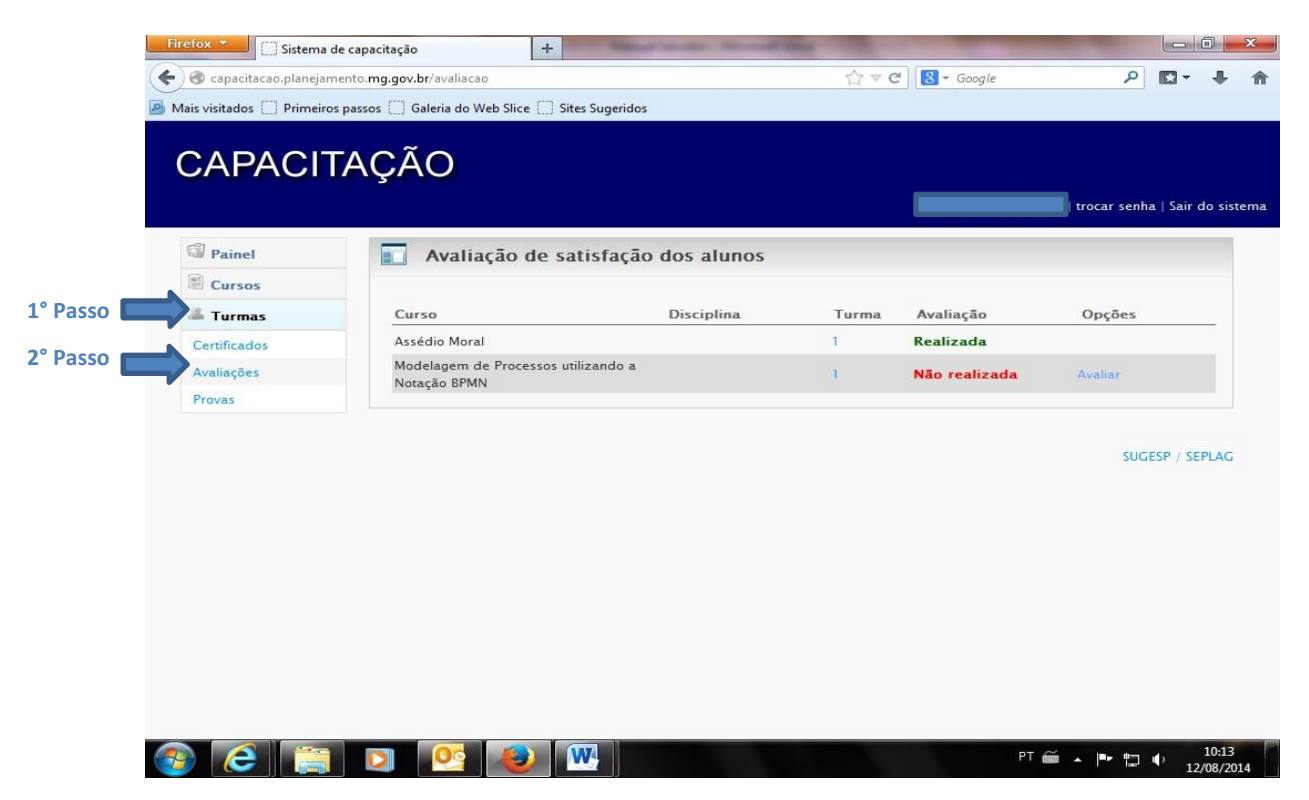

Após clicar em avaliações, será aberta uma tela que constará os cursos que o servidor/aluno tenha participado. Para realização da avaliação do curso atual, é necessário:

• clicar em "avaliar".

|            | <b>—</b>                            |              |       |               | trocar senha   Sair |
|------------|-------------------------------------|--------------|-------|---------------|---------------------|
| Painel     | Avaliação de satisfação             | o dos alunos |       |               |                     |
| Turmas     | Curso                               | Disciplina   | Turma | Avaliação     | Opções              |
| rtificados | Assédio Moral                       |              | 1     | Realizada     |                     |
| aliações   | Modelagem de Processos utilizando a |              | 1     | Não realizada | Avaliar             |
| ovas       | Notação BEMIN                       |              |       |               |                     |
|            |                                     |              |       |               | SUGESP / SE         |
|            |                                     |              |       |               |                     |
|            |                                     |              |       |               |                     |

| 🕘 capacitacao.plan | ejamento. <b>mg.gov.br</b> /avaliacao?opcao=1&codigo=51&disciplina=                                                          | ☆ マ C     S ▼ Google     P     ▼                                                                                                    |
|--------------------|----------------------------------------------------------------------------------------------------|----------------------------------------------------------------------------------------------------|
| s visitados 🗌 Prim | ieiros passos 🔲 Galeria do Web Slice 🔛 Sites Sugeridos                                                                       |                                                                                                    |
|                    |                                                                                                    |                                                                                                    |
| ;APAC              | TIAÇAO                                                                                                    |                                                                                                    |
|                    |                                                                                                    | trocar senha   Sair do s                                                                                                    |
| Painel             | Austiacão do catisfacão dos alunos                                                                                           |                                                                                                    |
| Curren             |                                                                                                    |                                                                                                    |
| Tursos             |                                                                                                    |                                                                                                    |
| Turmas             | Curso                                                                                                    | Turma                                                                                                    |
| rtificados         | Modelagem de Processos utilizando a Notação BPININ                                                                           |                                                                                                    |
| ovas               | Pergunta                                                                                                    | Resposta                                                                                                    |
|                    |                                                                                                    | O Através do oferecimento da vaga pela área de RH                                                                                                    |
|                    |                                                                                                    | Através de indicação de minha chefia. Figuei sabendo de outra forma e levantei o interesse com                                                                                                    |
|                    |                                                                                                    | minha chefia                                                                                                    |
|                    | 1) Como teve conhecimento do curso?                                                                                          | <ul> <li>Fiquei sabendo de outra forma e levantei o interesse junto<br/>ao RH</li> </ul>                                                                                                    |
|                    |                                                                                                    | ótimo     ímo     ímo |
|                    | 2) Como você avalia a disponibilidade das informações                                                                        | © bom                                                                                                    |
|                    | de desenvolvimento                                                                                                    | <ul> <li>regular</li> <li>fraco</li> </ul>                                                                                                    |
|                    |                                                                                                    | ótimo     ímo     ídimo     ídimo     |
|                    | <ol> <li>Como você avalia a disponibilidade das informações<br/>cobre o cursos quanto à facilidade de obtenção de</li> </ol> | O bom                                                                                                    |
|                    | informações adicionais                                                                                                    | ○ fraco                                                                                                    |
|                    |                                                                                                    | ótimo     ímo     ímo |
|                    |                                                                                                    | O bom                                                                                                    |

Aparecerá a tela abaixo, a qual consta as perguntas da avaliação.

O sistema disponibiliza um campo para que possam ser realizados comentários, criticas ou sugestões ao final da avaliação.

| Firefox 🔻 🗌 Sistema de capacitação                 | +                                                                                         |                                                                        | Concession in case of |         |           |                  | x  |
|----------------------------------------------------|-------------------------------------------------------------------------------------------|------------------------------------------------------------------------|-----------------------|---------|-----------|------------------|----|
| 🗲 🛞 capacitacao.planejamento. <b>mg.gov.br</b> /av | aliacao?opcao=1&codigo=51&disciplina=                                                     | ☆▼                                                                     | C Boogle              | ٩       | -         | +                | 俞  |
| 🙆 Mais visitados 🛄 Primeiros passos 🛄 Galeria      | a do Web Slice 🔲 Sites Sugeridos                                                          |                                                                        |                       |         |           |                  |    |
| 13) Como vo<br>capacidade (                        | ocê avalia o especialista/facilitador: quanto à<br>de incentivar a participação           | <ul> <li>bom</li> <li>regular</li> <li>fraco</li> </ul>                |                       |         |           |                  | ~  |
| 14) Como vo<br>capacidade o                        | ocê avalia o especialista/facilitador: quanto à<br>de controlar a turma quando necessário | <ul> <li>ótimo</li> <li>bom</li> <li>regular</li> <li>fraco</li> </ul> |                       |         |           |                  |    |
| 15) Como vo<br>pontualidad                         | ocê avalia o especialista/facilitador: quanto à<br>e e assiduidade                        | <ul> <li>ótimo</li> <li>bom</li> <li>regular</li> <li>fraco</li> </ul> |                       |         |           |                  |    |
| 16) Após o c<br>conhecimen<br>curso?               | urso, como você avalia o nível de<br>to absorvido sobre o assunto abordado no             | <ul> <li>ótimo</li> <li>bom</li> <li>regular</li> <li>fraco</li> </ul> |                       |         |           |                  |    |
| ) Avaliaçã                                         | o geral da capacitação                                                                    | <ul> <li>ótima</li> <li>boa</li> <li>regular</li> <li>fraca</li> </ul> |                       |         |           |                  |    |
| Comentário                                         | os, críticas ou sugestões                                                                 |                                                                        |                       |         |           |                  |    |
|                                                    |                                                                                           |                                                                        |                       |         |           |                  |    |
|                                                    |                                                                                           |                                                                        | < Voltar              | Adicion | nar       |                  |    |
|                                                    |                                                                                           |                                                                        |                       | SUGES   | SP / SEPI | LAG              | +  |
| 🚳 🙆 🚞 🛛 🧕                                          | <u>ka</u> 💌                                                                               |                                                                        | PT 📻                  | í • 🖻 🔁 | • 12      | 10:21<br>/08/201 | 14 |

Ao término da realização da avaliação, o servidor/aluno deverá clicar em adicionar, conforme demostrado na tela abaixo:

| man manufiggering endeder open-recourge-steasepine-                                                                                                    | Ind V C                                                                | - Coogne | -        | that .   | -  |   |
|----------------------------------------------------------------------------------------------------|------------------------------------------------------------------------|----------|----------|----------|----|---|
| Primeiros passos Galeria do Web Slice Sites Sugeridos<br>13) Como você avalia o especialista/facilitador: quanto à<br>capacidade de incentivar a participação | <ul> <li>bom</li> <li>regular</li> <li>fraco</li> </ul>                |          |          |          |    | 2 |
| 14) Como você avalia o especialista/facilitador: quanto à<br>capacidade de controlar a turma quando necessário                                                | <ul> <li>ótimo</li> <li>bom</li> <li>regular</li> <li>fraco</li> </ul> |          |          |          |    |   |
| 15) Como você avalia o especialista/facilitador: quanto à<br>pontualidade e assiduidade                                                                       | <ul> <li>ótimo</li> <li>bom</li> <li>regular</li> <li>fraco</li> </ul> |          |          |          |    |   |
| 16) Após o curso, como você avalia o nível de<br>conhecimento absorvido sobre o assunto abordado no<br>curso?                                                 | <ul> <li>ótimo</li> <li>bom</li> <li>regular</li> <li>fraco</li> </ul> |          |          |          |    |   |
| 17) Avaliação geral da capacitação                                                                                                    | <ul> <li>ótima</li> <li>boa</li> <li>regular</li> <li>fraca</li> </ul> |          |          |          |    |   |
| Comentários, críticas ou sugestões                                                                                                    |                                                                        |          |          |          |    |   |
|                                                                                                    |                                                                        |          |          | 7        |    |   |
|                                                                                                    |                                                                        | < Voltar | Adiciona | ar       |    |   |
|                                                                                                    |                                                                        |          | SUGES    | P / SEPL | AG |   |

Ao adicionar a avaliação, aparecerá a seguinte mensagem: "Sucesso na inserção da avaliação".

| CAPACI      | AÇAO                               | <br>  trocar senha   Sair do |
|-------------|------------------------------------|------------------------------|
| Painel      | Avaliação de satisfação dos alunos |                              |
| Cursos      |                                    |                              |
| Turmas      | Sucesso na insercão da avaliação   |                              |
| ertificados | Value                              |                              |
| waliações   | Voltar                             |                              |
| rovas       |                                    |                              |
|             |                                    | SUGESP / SEPL                |
|             |                                    |                              |
|             |                                    |                              |
|             |                                    |                              |
|             |                                    |                              |
|             |                                    |                              |
|             |                                    |                              |
|             |                                    |                              |

#### 6. Realização de Prova

Para que o servidor/aluno possa realizar a prova, ele deverá:

- Clicar em turmas;
- Clicar em provas;
- Fazer a prova.

| Firefox 😁 🗋 Sistema de capacitação                  | +                                                  |       |            |                |                       |              |      |            |
|-----------------------------------------------------|----------------------------------------------------|-------|------------|----------------|-----------------------|--------------|------|------------|
| En capacitacao.planejamento.mg.gov.br/provas_alunos |                                                    |       | 合。         | C 🛛 🔀 🕶 Google |                       | ا م          | a- + | <b>*</b>   |
| Mais visitados Primeiros passos KV Baixar Video     |                                                    |       |            |                |                       |              |      |            |
| CAPACITAÇÃO                                         |                                                    | (     |            | ;a             | ır senha   Sair do si | stema        |      |            |
| I Painel                                            | Provas                                             |       |            |                |                       |              |      |            |
| Cursos                                              |                                                    |       |            |                | 39                    | Passo        |      |            |
| 1° Passo                                            | Curso                                              | Turma | Tentativas | Opções         |                       | 1 4550       |      |            |
| Certificados                                        | Modelagem de Processos utilizando a Notação BPMN   | 1     | 0 - 0,0%   | Prazo expira   |                       |              |      |            |
| Avaliações                                          | Assédio Moral                                      | 1     | 1 - 100,0% | Resultados     |                       |              |      |            |
| 2° Passo Provas                                     | Regime Disciplinar dos Servidores Públicos Estadua | 1     | 0 - 0,0%   | Fazer a prova  |                       |              |      |            |
|                                                     |                                                    |       |            |                | SUCESP / SEPLAG       |              |      | 3041       |
|                                                     |                                                    |       |            |                |                       | PT @ 4 (P* ( |      | 26/08/2014 |

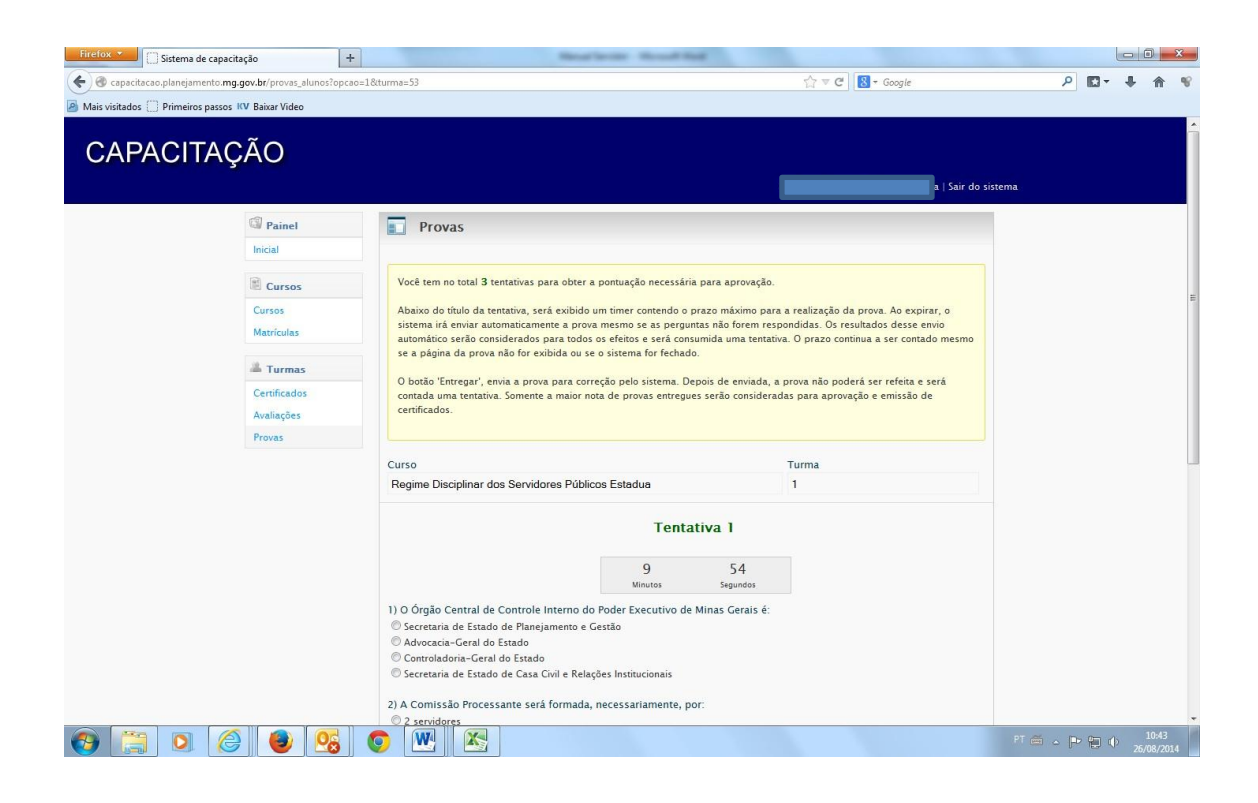

O servidor terá 3(três) tentativas para obter a pontuação necessária para aprovação. Caso o participante obtenha a nota mínima necessária para aprovação, ou seja, os 60%, o sistema, **BLOQUEIA** automaticamente as outras tentativas ainda não realizadas.

Abaixo do título da tentativa, será exibido o timer contendo o prazo máximo para a realização da prova, que é de <u>30 minutos</u>, e as questões a serem respondidas. Ao término do preenchimento, deve-se apertar o botão "Entregar" para correção pelo sistema. Depois de enviada, a prova não poderá ser refeita.

Vale ressaltar que, ao expirar o prazo de 30 minutos, o sistema envia automaticamente uma nova prova, e a tentativa anterior será considerada como realizada.

#### 7. Emissão de Certificado

Para a emissão do certificado, o aluno/servidor deverá:

- Clicar em turmas;
- Certificado.

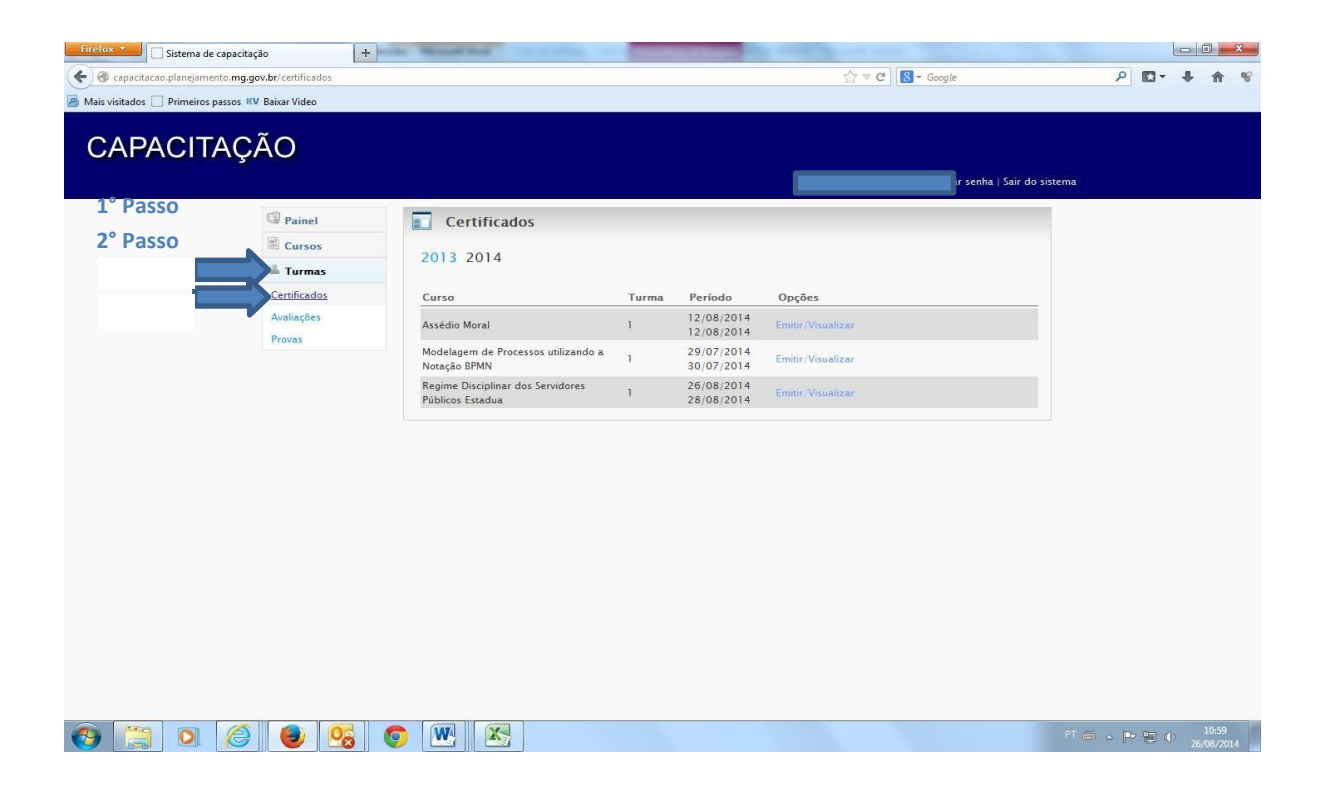

| Ao clicar em certificados o aluno/servido | poderá visualizar os curso | s que tenha participado. |
|-------------------------------------------|----------------------------|--------------------------|
|-------------------------------------------|----------------------------|--------------------------|

| Firefox 💌 🗍 Sistema de cap                      | pacitação +                                         | -                  | Property and in          | and the second second | -                                                                                                    |                       | ×    |
|-------------------------------------------------|-----------------------------------------------------|--------------------|--------------------------|-----------------------|----------------------------------------------------------------------------------------------------|-----------------------|------|
| 🗲 🛞 capacitacao.planejamento.                   | mg.gov.br/certificados                              |                    |                          | 🏠 マ C 🛛 🔀 → Google    | Q                                                                                                    | C - 🔸                 | 俞    |
| Mais visitados 📋 Primeiros pass                 | ios 🗌 Galeria do Web Slice 🗍 Sites Sugeridos        |                    |                          |                       |                                                                                                    |                       |      |
| CAPACITA                                        | ÇÃO                                                 |                    |                          |                       | trocar senha                                                                                                    | Sair do sist          | tema |
| Painel                                          | Certificados                                        |                    |                          |                       |                                                                                                    |                       |      |
| Cursos                                          |                                                     |                    |                          |                       | 3° Passo                                                                                                    |                       |      |
| 🛎 Turmas                                        | 2013 2014                                           |                    |                          |                       |                                                                                                    |                       |      |
| Certificados                                    | Curso                                               | Turma              | Período                  | Opções                |                                                                                                    |                       |      |
| Avaliações                                      | Assédio Moral                                       | 1                  | 12/08/2014<br>12/08/2014 | Emitir/Visualizar     |                                                                                                    |                       |      |
| Provas                                          | Modelagem de Processos utilizando a<br>Notação BPMN | 1                  | 29/07/2014<br>30/07/2014 | Emitir/Visualizar     |                                                                                                    |                       |      |
| ara "emitir" o cer                              | <b>Tificado, clique conforme</b>                    | e tela a           | ibaixo:                  | ٩                     | ™ <b>™ †</b> 1                                                                                                    | , 10:46<br>, 12/08/20 | 14   |
| Firefox 🔻 🗌 🗍 Sistema de cap                    | pacitação +                                         | State of the local |                          | Summer Street         | and the second second s |                       | x    |
| <ul> <li>O capacitacao.planejamento.</li> </ul> | mg.gov.br/certificados?opcao=1&codigo=52            |                    |                          | ☆ ▼ C S → Google      | Q                                                                                                    | C • 🔸                 | ⋒    |
| Mais visitados 🗌 Primeiros pass                 | os 📋 Galeria do Web Slice 📋 Sites Sugeridos         |                    |                          |                       |                                                                                                    |                       |      |
| CAPACITA                                        | ÇÃO                                                 |                    |                          |                       | trocar senha                                                                                                    | Sair do sis           | tema |
| Painel                                          | Certificados                                        |                    |                          |                       |                                                                                                    |                       |      |
| and Guisus                                      |                                                     |                    |                          |                       |                                                                                                    |                       |      |

| CAPACITA                                             | ĄÇÃO                                             |            |            |        |                                     |
|------------------------------------------------------|--------------------------------------------------|------------|------------|--------|-------------------------------------|
| Painel Cursos  Turmas Certificados Avaliações Provas | Certificados Curso: Assédio Moral Turma: 1 Aluno | Avaliação? | Frequência | Nota   | 4° Passo<br>Certit Jo?              |
|                                                      | Katia Fernandes                                  |            | 100,0%     | 100,0% | Emitir<br>Voltar<br>SUGESP / SEPLAG |
| 🚱 🬔 🚞                                                | D 💁 🕹 🕾                                          |            |            |        | PT 🗃 🔺 🏴 🎇 🌓 10:48<br>12/08/2014    |

Aparecerá a seguinte tela, na qual o servidor/aluno deverá clicar em "OK" para que o certificado seja emitido.

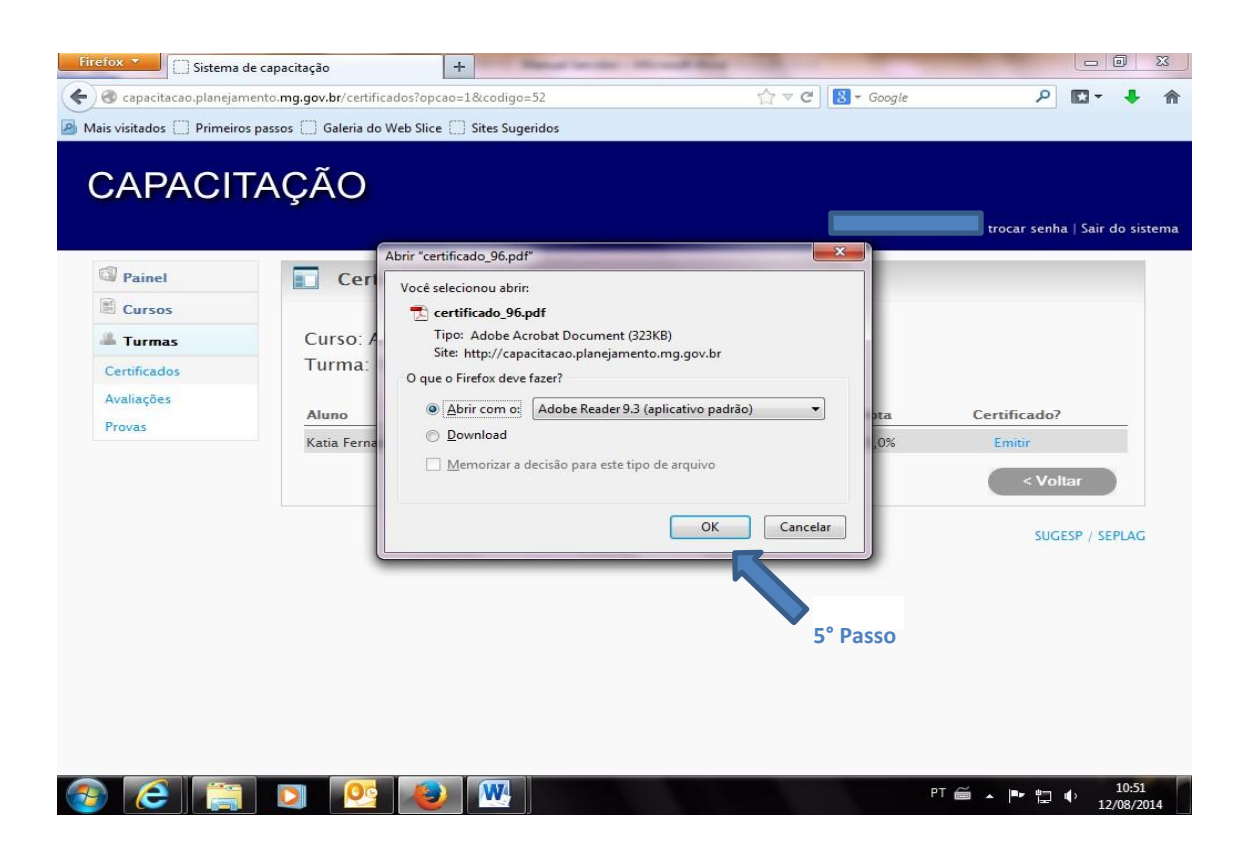

Depois de clicar em OK, o certificado aparcerá em pdf para o servidor/aluno poder imprimi-lo. Recomendamos a utilização do papel branco vergê A4.

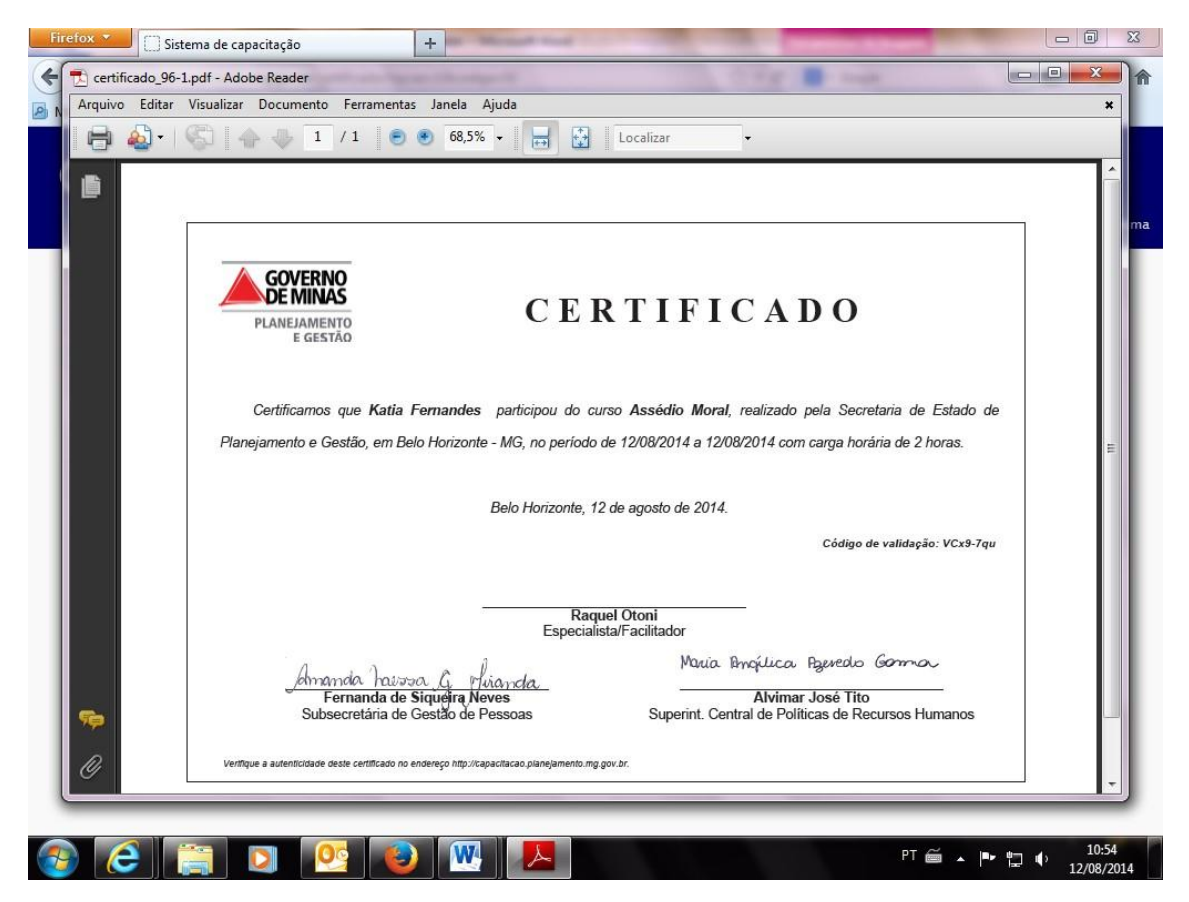

Obs: O aluno que não conseguir algum dos requisitos obrigatórios, não poderá emitir o certificado.

- 100% de frequência
- Realização da avaliação de reação
- Nota da prova de no mínimo 60%

O mesmo poderá visualizar qual dos requisitos não foi atingido:

- Clicando em certificados;
- Visualizar

| Firefox Sistema de capacita       | ição +               | The second second second second second                | Chevrolet - 1 | And and the other distances of the local distances of the local dist |                   |                    |              |                     |
|-----------------------------------|----------------------|-------------------------------------------------------|---------------|----------------------------------------------------------------------------------------------------|-------------------|--------------------|--------------|---------------------|
| 🗲 🕲 capacitacao.planejamento.mg.g | gov.br/certificados  |                                                       |               |                                                                                                    | ☆ マ C             | 👻 Google           | ۶ 🖬 ۲        | + + *               |
| Mais visitados 	Primeiros passos  | V Baixar Video       |                                                       |               |                                                                                                    |                   |                    |              |                     |
| CAPACITAÇ                         | ÃO                   |                                                       |               |                                                                                                    |                   | ha   Sair do siste | ema          |                     |
|                                   | Painel               | Certificados                                          |               |                                                                                                    |                   |                    |              |                     |
|                                   | Cursos               | 2012 2014                                             |               |                                                                                                    |                   | 2º Passo           |              |                     |
|                                   | 🚢 Turmas             | 2013 2014                                             |               |                                                                                                    |                   |                    |              |                     |
| 1º Passo                          | Certificados         | Curso                                                 | Turma         | Período                                                                                                    | Opções            |                    |              |                     |
|                                   | Avaliações<br>Provas | Assédio Moral                                         | 1             | 12/08/2014<br>12/08/2014                                                                                                    | Emitir/Visualizar |                    |              |                     |
|                                   |                      | Modelagem de Processos utilizando a<br>Notação BPMN   | 1             | 29/07/2014<br>30/07/2014                                                                                                    | Emitir/Visualizar |                    |              |                     |
|                                   |                      | Regime Disciplinar dos Servidores<br>Públicos Estadua | 1             | 26/08/2014<br>28/08/2014                                                                                                    | Emitir/Visualizar |                    |              |                     |
|                                   |                      |                                                       |               |                                                                                                    |                   |                    |              |                     |
| 📀 🚞 O 🙆                           | ا 😂 😉 (              |                                                       |               |                                                                                                    |                   |                    | PT 🍏 🔺 🏲 関 📢 | 11:15<br>26/08/2014 |

#### Status do aluno

| Firefox *                        | acitação +                      | The second second second second second second second second second second second second second second second se | attents from      | and in the second |       |                     |          |        |                   | ×  |
|----------------------------------|---------------------------------|----------------------------------------------------------------------------------------------------|-------------------|-------------------|-------|---------------------|----------|--------|-------------------|----|
| 🗲 @ capacitacao.planejamento.    | mg.gov.br/certificados?opcao=1& | codigo=51                                                                                                    |                   |                   | ☆ < 0 | 🤋 🔣 = Google        | م        | E      | <b>↓</b> ☆        | w. |
| Mais visitados () Primeiros pass | os KV Baixar Video              |                                                                                                    |                   |                   |       |                     |          |        |                   |    |
| CAPACITA                         | ÇÃO                             |                                                                                                    |                   |                   |       | Sair do s           | sistema  |        |                   |    |
|                                  | Painel                          | Certificados                                                                                                    |                   |                   | _     |                     |          |        |                   |    |
|                                  | Cursos                          | Certificados                                                                                                    |                   |                   |       |                     |          |        |                   |    |
|                                  | Jurmas                          | Curso: Modelagem de Pro                                                                                         | cessos utilizando | o a Notação BF    | MN    |                     |          |        |                   |    |
|                                  | Certificados                    | Turma: 1                                                                                                    |                   |                   |       |                     |          |        |                   |    |
|                                  | Avaliações                      | Aluno                                                                                                    | Avaliação?        | Frequência        | Nota  | Certificado?        |          |        |                   |    |
|                                  | 10003                           | Katia Fernandes de Araújo                                                                                       | 9                 | 0,0%              | 0,0%  | Reprovado por falta |          |        |                   |    |
|                                  |                                 |                                                                                                    |                   |                   |       | < Voltar            |          |        |                   |    |
|                                  |                                 |                                                                                                    |                   |                   |       | SUGESP / SEPLA      | 6        |        |                   |    |
| (3) [3] [3]                      | ð 🔮 🥵                           | o 💌 📉                                                                                                    |                   |                   |       | 1                   | PT 🥌 🕳 📭 | - 99 🔶 | 11:07<br>26/08/20 | 14 |

#### 8. Emissão de Declaração

O sevidor que não preencher os requisitos acima mencionados para obtenção de certificado, poderá, contudo, emitir uma <u>declaração de participação</u>. A declaração terá a finalidade de comprovar a participação do servidor no curso à sua chefia e para fins de justificativas no ponto.

Para emitir a declaração, deve-se clicar em:

- Turmas;
- Certificados;
- Declaração.

| M [Sist            | tema de capac  | iitação] 🗄 🗙 🕻 🗋 | :: Lygia Clark ::                                                           | : x)          | 🗅 Sistema de capacitação     | X 🔀 A Thousar | nd Years - Chi 🍕 🗙 | 🔞 7 Desenhistas o    | que você DE 🗙    |                        | _                        | Déco       |          |          |
|--------------------|----------------|------------------|-----------------------------------------------------------------------------|---------------|------------------------------|---------------|--------------------|----------------------|------------------|------------------------|--------------------------|------------|----------|----------|
| $\leftarrow \ \ni$ | C 🗋 ca         | apacitacao.pl    | anejamento                                                                  | .mg.gov.br/ce | rtificados?opcao=18          | codigo=54     |                    |                      |                  |                        |                          | ☆ 🔛 📕      | <b>9</b> | @ ≡      |
| C                  | APA            | CITAÇ            | ÂΟ                                                                          |               |                              |               |                    | Olá Det              | bora Paglioni Pa | ataro Faria   troca    | ar senha   Sair do siste | :ma        |          |          |
|                    |                |                  | Painel                                                                      | 5             | Certificado                  | 5             |                    |                      |                  |                        | 3º Passo                 |            |          |          |
| 1°<br>2°           | Passo<br>Passo |                  | Curso: Regime Disciplinar dos Servidores Públicos Estaduais<br>Certificados |               |                              |               |                    |                      |                  |                        |                          |            |          |          |
|                    |                |                  | Provas                                                                      |               | Aluno<br>Debora Paglioni Pat | aro Faria     | Avaliação?         | Frequência<br>100,0% | Nota<br>100,0%   | Certificado?<br>Emitir | Declaração?              |            |          |          |
|                    |                |                  |                                                                             |               |                              |               |                    |                      |                  |                        | < Voltar                 |            |          |          |
|                    |                |                  |                                                                             |               |                              |               |                    |                      |                  |                        | SUGESP / SEPLAG          |            |          |          |
|                    |                |                  |                                                                             |               |                              |               |                    |                      |                  |                        |                          |            |          |          |
|                    |                |                  |                                                                             |               |                              |               |                    |                      |                  |                        |                          |            |          |          |
|                    |                |                  |                                                                             |               |                              |               |                    |                      |                  |                        |                          |            |          |          |
|                    |                |                  |                                                                             |               |                              |               |                    |                      |                  |                        |                          |            |          |          |
|                    |                |                  |                                                                             |               |                              |               |                    |                      |                  |                        |                          |            |          |          |
|                    |                |                  |                                                                             |               |                              |               |                    |                      |                  |                        |                          |            |          |          |
|                    |                |                  |                                                                             |               |                              |               |                    |                      |                  |                        |                          |            |          |          |
|                    |                |                  |                                                                             |               |                              |               |                    |                      |                  |                        |                          |            |          |          |
|                    |                |                  |                                                                             |               |                              |               |                    |                      |                  |                        |                          |            |          | 15:07    |
| 1                  |                |                  |                                                                             |               |                              |               |                    |                      |                  |                        |                          | PT 📾 🔺 🏴 🔛 | 10       | /03/2016 |

O Projeto "CAPACITAR", desde a sua origem, possui como ideia primordial a multiplicação do conhecimento adquirido durante o curso. A ideia consiste na disseminação das informações adquiridas ao longo do curso pelo servidor ao seu respectivo órgão.

Portanto, a equipe de coordenação conta com a colaboração de todos os participantes para que a multiplicação do projeto ocorra e que, cada vez mais, outros servidores possam melhorar suas competências e habilidades.